## Campus Learner: How To Cancel Registration (eCourse / ILT)

| 1 | Visit the following link:<br><u>http://uclc.uci.edu/</u><br>Click Login<br>Log in with your UCnetID and Password |                                                                                                    |
|---|----------------------------------------------------------------------------------------------------|----------------------------------------------------------------------------------------------------|
| 2 | Select the teal <b>Cancel</b> tile located on your dashboard.                                                    | And and and and and and and and and and a                                                                                                    |
| 3 | Select the check box next to the activity you wish to cancel.                                                    | Clearer 7:<br>Clearer 7:<br>Cleare |
|   | Click (Go) located to right of the <b>Cancel registration</b> drop-down field.                                   | Learner   Image: Learner   Image: Learner<                                                                                                    |
|   | Click <b>Cancel Marked</b> to complete the cancellation process.                                                 | <image/> <image/> <image/> <image/> <image/> <complex-block><text><text><text><text><text></text></text></text></text></text></complex-block>                                                                                                    |